# How to Purchase

Step 1. Select your course and click eg Enroll AS now and select your course eg Business AS-1 Year

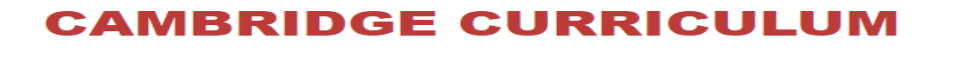

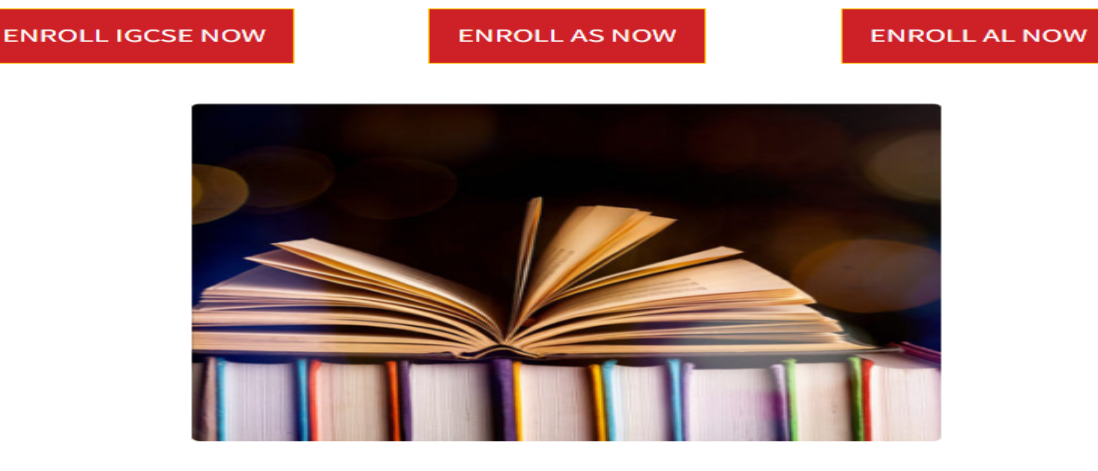

#### Business (AS) – 1 Year Access

#### Step 2 Click on the course icon to open the syllabus topics

| Topic 3 Mark                   | ceting                         |  |
|--------------------------------|--------------------------------|--|
| Topic 4 Oper                   | rations and project management |  |
| Topic 5 Finance and accounting |                                |  |
| Paper 1,Pas                    | t papers questions by Topic    |  |
| Paper 2 ,Pas                   | st papers questions by Topic   |  |
| Model Answe                    | ers -Paper 1 by topics         |  |
| Model Answe                    | ers -Paper 2 by topics         |  |
| How to answ                    | ver Question                   |  |
| Business Sy                    | llabus                         |  |
|                                |                                |  |

KSh11,225.00

Buy this course

Step 3 Click on o BUY THIS COURSE to open the Billing details and YOUR ORDER

| Billing details      |                    | Your order             |          |     |
|----------------------|--------------------|------------------------|----------|-----|
| First name <u>*</u>  | Last name <u>*</u> |                        |          |     |
| collins              | gatana             | Product                | Subtotal | USD |
| Country / Region     |                    | Business (AS) – 1 Year | \$100.00 | KES |
| Кепуа                | ▼                  |                        |          |     |
| Town / City <u>*</u> |                    | Subtotal               | \$100.00 |     |
|                      |                    |                        |          |     |

## STEP 4 Select your currency of payment, click on the on **SELECT YOUR CURRENCY**

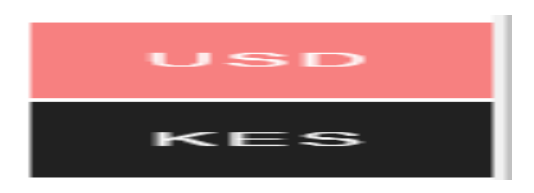

If your order is Billed in US dollar –Select USD If your order is Billed in KES –Select KES

### **STEP 5 Select method of payment**

a) If billed in USD, I pay and PayPal options will apparat

Select your preferred method of payment. For example, PayPal.

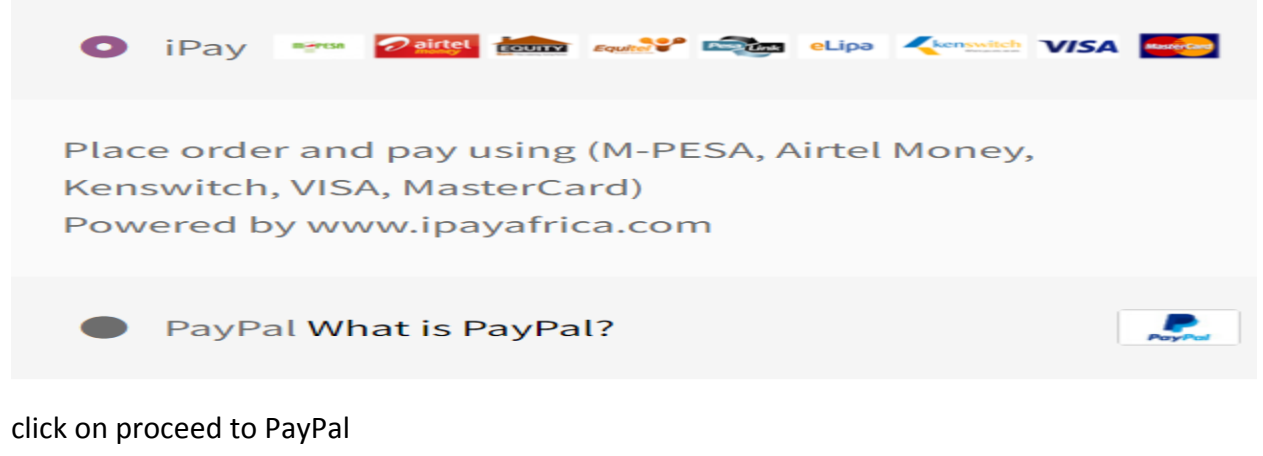

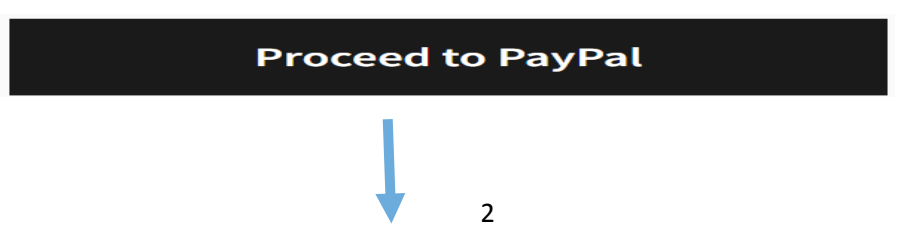

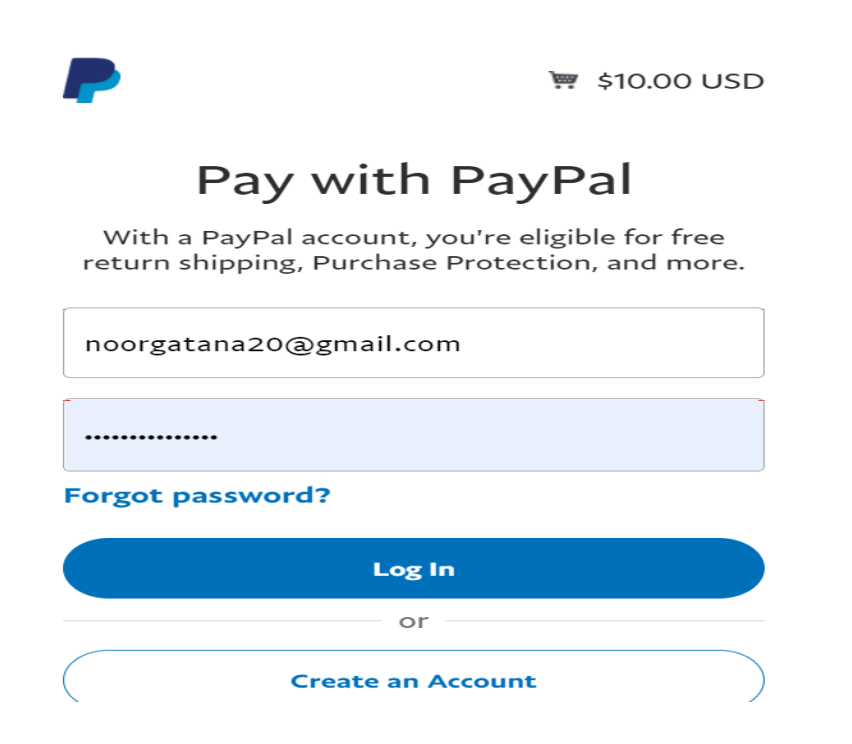

Proceed to pay

b) If billed in KES, select I pay option and proceed to place your order

|             |                       | Place order                                                                                                    |                                                                     |  |
|-------------|-----------------------|----------------------------------------------------------------------------------------------------|---------------------------------------------------------------------|--|
| he I pay op | otion will appear     | ł                                                                                                    |                                                                     |  |
|             | PAY WITH              | iPay                                                                                                    | medvedigaming@gmail.com<br>Order: 9607<br>Amount <b>KES 1122.50</b> |  |
|             | Mpesa<br>Airt I Money | Enter your MPESA number below to<br>receive STK Push and enter your<br>password on your mobile phone                                               |                                                                     |  |
|             | Equity<br>Pesalink    | MPESA NUMBER<br>0792344141                                                                                                    | ngeca                                                               |  |
|             | Mvisa                 | Send payment request for KES 1122.50<br>If you've paid please wait 10 seconds. Afterwards,<br>if the page is yet to update, click here to refresh. |                                                                     |  |
|             |                       |                                                                                                    |                                                                     |  |
|             |                       |                                                                                                    |                                                                     |  |

Select PAY WITH. for example, MPESA

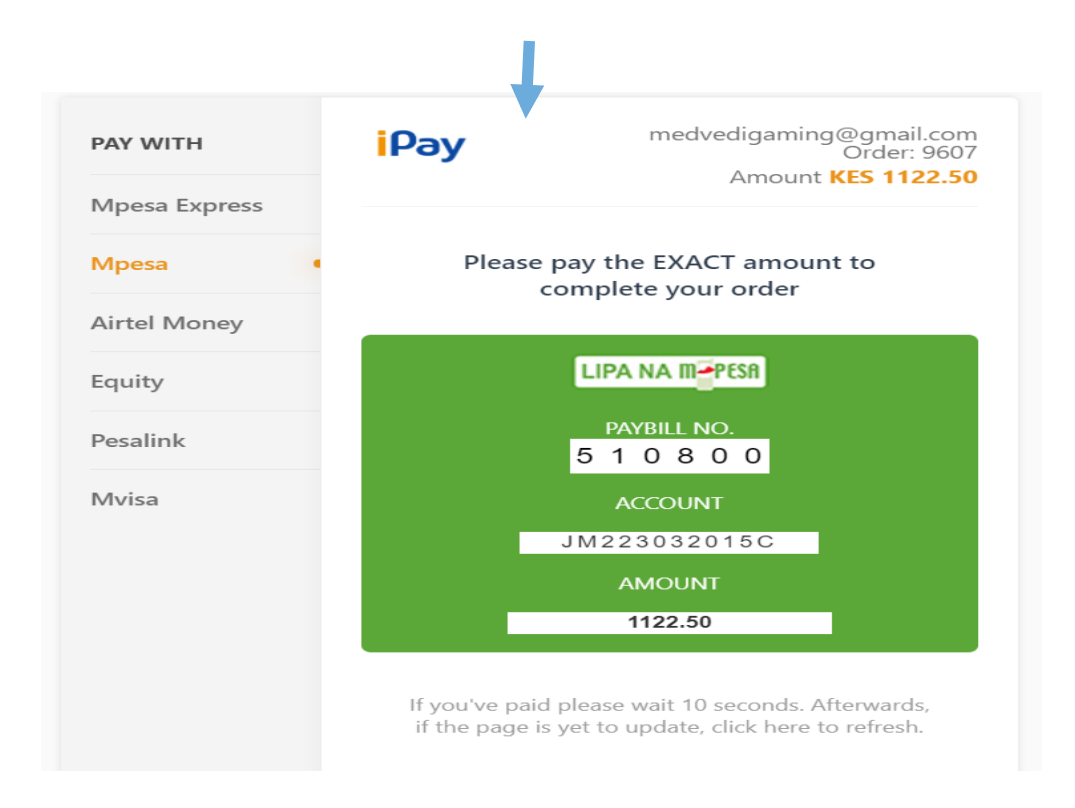

Proceed to pay using the MPESA details. Wait until the transaction is confirmed as complete.